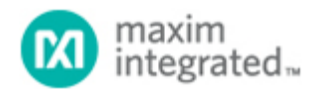

Maxim > Design Support > Technical Documents > Application Notes > A/D and D/A Conversion/Sampling Circuits > APP 4125 Maxim > Design Support > Technical Documents > Application Notes > Measurement Circuits > APP 4125 Maxim > Design Support > Technical Documents > Application Notes > Sensors > APP 4125

Keywords: touch screen driver example code

# APPLICATION NOTE 4125 Getting Started with the MAX1233/MAX1234 Touch-Screen Controllers

Nov 14, 2007

Abstract: This application note shows how to exercise the features of the MAX1233/MAX1234 touchscreen controllers. A simplified console menu system is provided that allows direct, low-level access to the MAX1233/MAX1234 device registers. Each register read or write operation uses 32 SPI<sup>TM</sup> clock cycles. The software uses short, mnemonic names for each register. When used with the MAX1234 evaluation kit (EV Kit) board and the MINIQUSB+ command module, this software allows maximum lowlevel control. Full source code is provided in the accompanying zip file.

MAX1233 operation is identical to MAX1234 operation, except that the MAX1233 operates from a 3.3V supply voltage instead of 5.0V. Jumper JU1 on the MAX1234 EV Kit board emulates the MAX1233 by operating a MAX1234 at 3.3V.

Note: The suffix "-bar" (e.g. CS-bar) indicates the active-low functionality of the CS, PENIRQ, KEYIRQ, and BUSY pins.

**Table of Contents** Getting Started with the MAX1233/MAX1234 Touch-Screen Controllers 1.1) Required Hardware 1.2) MINIQUSB+ Firmware Update Note 1.3) Setup 1.4) Procedure 1.5) Explanation of SPI data in Example Format 2) Analog I/O Examples 2.1) Controlling the DAC Output Voltage 2.2) Selecting ADC Reference Power Mode 2.3) Measuring External Voltage Inputs AUX1, AUX2 2.4) Translating AUX1 and AUX2 Conversion Results to a Physical Value 2.5) Measuring External Voltage Inputs BAT1, BAT2 2.6) Translating BAT1 and BAT2 Conversion Results to a Physical Value 2.7) Measuring Internal Temperature TEMP1, TEMP2 2.8) Translating TEMP1 Conversion Results to a Physical Value 2.9) Translating TEMP1 and TEMP2 Conversion Results to a Physical Value 2.10) Measuring External Voltage Inputs AUX1, AUX2, BAT1, BAT2, and Temperature 3) Touch-Screen Examples 3.1) Obtaining a Low-Cost, Off-the-Shelf Touch Screen

- 3.2) Connecting a Touch Screen to the EV Kit
- 3.3) Verifying Touch-Screen Connections
- 3.4) Detecting Touch: Demand Scan
- 3.5) Detecting Touch: Autoscan
- 4) Keypad and General-Purpose Input/Output Pins
- 4.1) Configuring Keypad and GPIO Pins
- 4.2) Reading and Writing GPIO Pins
- 4.3) Detecting Keypress: Autoscan
- 4.4) Masking Individual Keys off the Keypad
- 4.5) Masking a Column off the Keypad
- 5) Managing Power Consumption
- 6) Menu System
- 6.1) Register Read/Write Commands
- 6.2) Interrupt and Status Pin Commands
- 6.3) Commands Added to Upgraded MINIQUSB+ Firmware
- 7) Conclusion

#### 1.1) Required Hardware

- Maxim MAX1234 EV Kit (MAX1234EVKIT)
- Maxim MINIQUSB+ (includes USB A-B cable and MINIQUSB-X+ expander board)
- Windows® 2000/XP PC with USB
- Four-wire resistive touch screen (such as a replacement PDA digitizer/glasstop)
- Optional: DMM for measuring the DAC output voltage
- Optional: Voltage sources to drive the AUX and BAT inputs
- Optional: Oscilloscope to observe autoscan interrupt pulses on the PENIRQ-bar and KEYIRQ-bar pins

# 1.2) MINIQUSB+ Firmware Update Note

The MAX1233/MAX1234 require the CS-bar pin to deassert high before the end of the first conversion; otherwise, the ADC will be unable to store conversion results. Prior to use with this application note, the standard MINIQUSB+ module firmware must be updated to allow the SPI interface's CS-bar pin to deassert within 1.4µs of the 32nd SCLK. At 2MHz, the 32-bit auto-CS-bar controlled mode holds CS-bar low for 21.70µs. The MINIQUSB+ firmware in the MAXQ2000 microcontroller's nonvolatile flash memory only needs to be updated once. This new firmware is backwards-compatible with the standard 01.05.39 baseline firmware.

In addition to improving the SPI interface's CS-bar timing, the firmware upgrade includes an interruptdriven pulse accumulator to allow verifying that PENIRQ-bar and KEYIRQ-bar have issued their selfclearing interrupt pulses when the MAX1233/MAX1234 are configured for autoscan modes. The duration of PENIRQ-bar depends on the configured ADC conversion rate, and the duration of KEYIRQ-bar depends on the configured switch debounce time.

# 1.3) Setup

Download and unzip the application note files (ZIP, 2.4MB).

Assemble the hardware according to Figure 1.

 Connect wires from MAX1234 EV Kit connector J1 to MINIQUSB-X+ expander board (included with MINIQUSB+), in accordance with **Table 1**. As an alternative to soldering wires to the MAX1234 EV Kit, a 3M® intra-connector 922576-40 can be plugged into J1, providing convenient connection points. Leave terminal block TB1 unconnected.

#### Table 1. Connection Between the MAX1234 EV Kit and MINIQUSB+ Board Set

| MAX1234 Signal  | MAX1234 EV Kit | MINIQUSB-X+ | MINIQUSB Signal                 |
|-----------------|----------------|-------------|---------------------------------|
| GND             | J1-1           | H2-8        | GND                             |
| V <sub>CC</sub> | J1-7           | H2-1        | 3.3V supply from MINIQUSB+      |
| BUSY-Bar        | J1-27          | H2-7        | GPIO-K7 (MAXQ2000-INT2)         |
| PENIRQ-Bar      | J1-29          | H1-3        | GPIO-K6 (MAXQ2000-INT1)         |
| KEYIRQ-Bar      | J1-31          | H1-8        | GPIO-K5 (MAXQ2000-INT0)         |
| DOUT            | J1-35*         | H2-2        | MISO (SPI master in, slave out) |
| DIN             | J1-36*         | H2-5        | MOSI (SPI master out, slave in) |
| SCLK            | J1-37*         | H2-3        | SCLK (SPI clock)                |
| CS-Bar          | J1-38          | H2-4        | CS-bar (SPI chip select)        |
| USB+5V          | J1-5           | J4-7        | USB+5V supply from PC           |

\* Note: Digital inputs to the MAX1234 EV Kit must be driven through connector J1, they cannot be driven directly to the test points surrounding U1. The on-board MAX1841 level translators must be used to drive the MAX1234 EV Kit digital signals.

- 2. Plug the MINIQUSB+ on top of its expander board.
- 3. Connect the MINIQUSB+ to the PC's USB port. If this is the first time a MINIQUSB+ has been attached to the PC, the plug-and-play wizard will appear. Guide Windows to the installed location of the device driver (which is included in the accompanying zip file).
- 4. Update the MINIQUSB+ firmware by launching the firmware updater batch file FWUPDATE.BAT.
- 5. After the firmware update is complete, disconnect the MINIQUSB+ from the PC's USB port.

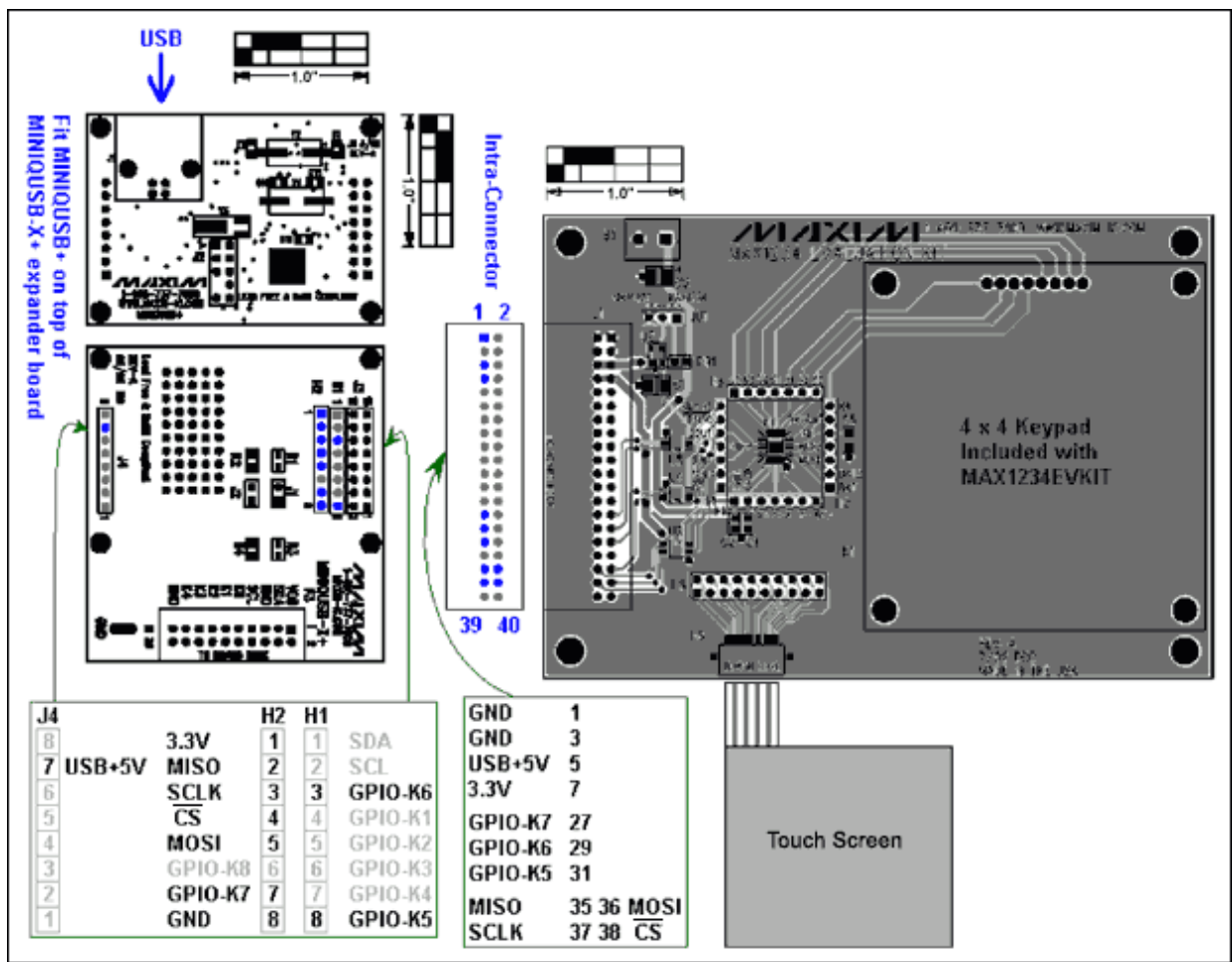

Figure 1. Hardware configuration. (The touch screen will be connected in a later section.)

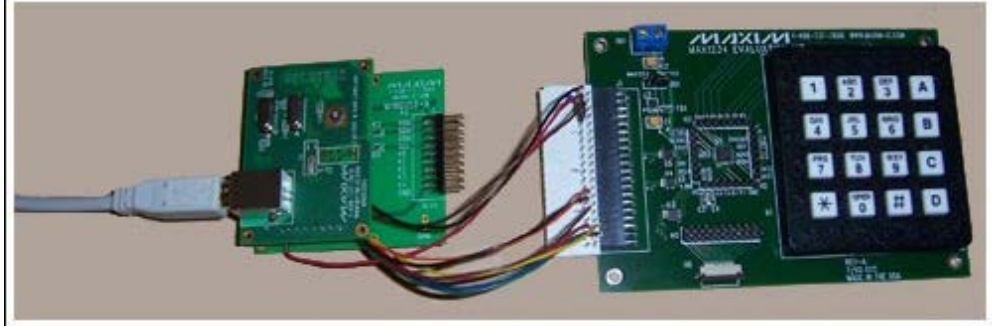

Figure 2. System photo showing the MINIQUSB+ wired to the MAX1234 EV Kit using a 3M intraconnector.

# 1.4) Procedure

- 1. Set MAX1234 EV Kit jumper JU1 to the "MAX1234" position.
- 2. Connect the MINIQUSB+ to the PC's USB port. Verify that the DACOUT voltage = mid-scale (2.2V).
- 3. Start the DEMO1234.EXE program. A console will appear on the screen.
- 4. Enter the following series of commands at the console.

| Table    | 2. | Connect | and | Verifv | Command | Sequence  |
|----------|----|---------|-----|--------|---------|-----------|
| 1 010 10 |    |         | ~   |        | ••••••• | 000000000 |

| DEMO1234<br>Command* | Expected Program Output                                                                                                    | SPI<br>data in   | Verification**                 |
|----------------------|----------------------------------------------------------------------------------------------------|------------------|--------------------------------|
| С                    | <pre>Board connected. Got board banner: Maxim MINIQUSB V01.05.41 &gt; Firmware version is OK.  (configured for SPI auto-CS 4-byte mode)  (SCLK=2MHz)</pre> |                  |                                |
| T W DD FF            | <pre>Write_Register(regAddr=0x000b wr_DAC_data ' data=0x00ff</pre>                                                                                         | 0x000b<br>0x00ff | DACOUT = full-<br>scale (4.5V) |
| T R DD               | <pre>Read_Register(regAddr=0x800b wr_DAC_data ) result = 1, buffer = 0x00ff = 255         {(no bits defined for this register)}</pre>                      | 0x800b<br>0x0000 | Data buffer =<br>0x00ff        |
| T W DD 80            | <pre>Write_Register(regAddr=0x000b wr_DAC_data ' data=0x0080</pre>                                                                                         | 0x000b<br>0x0080 | DACOUT = mid-<br>scale (2.2V)  |
| T R DD               | <pre>Read_Register(regAddr=0x800b wr_DAC_data ) result = 1, buffer = 0x0080 = 128         {(no bits defined for this register)}</pre>                      | 0x800b<br>0x0000 | data buffer =<br>0x0080        |

\* **DEMO1234** Command column lists the command to type into the DEMO1234.exe program.

\*\* **Verification** column lists any physical tests that can be performed to verify that the command was performed.

#### 1.5) Explanation of SPI data in Example Format

The **SPI data in** column lists the SPI data driven into the MAX1233/MAX1234 DIN pin, in hexadecimal, most-significant-byte first. For example, the SPI data in the sequence 0x000b 0x00ff means the 32-bit sequence clocked into DIN is 0000 0000 1011 0000 0000 1111 1111. The first bit is 0 for register write operations and 1 for register read operations.

Register write operations are 32-bit SPI transfers of the form 0000 0000 a7-a0 d15-d0. Register read operations are 32-bit SPI transfers of the form 1000 0000 a7-a0 0000 0000, with received data clocked in from DOUT during the final 16 bits.

# 2) Analog I/O Examples

The following examples show how to use the DEMO1234.EXE program to control the DAC output, configure the reference voltage, measure the AUX1/AUX2/BAT1/BAT2 voltage inputs, and measure the internal MAX1234 temperature.

# 2.1) Controlling DAC Output Voltage

The DAC is controlled by two registers. Write the DAC Data register to set the output voltage. Write the DAC Control register to shut down or power the DAC. The default power-on state is that the DAC is powered and the DAC output is mid-scale. DAC full-scale voltage is typically 90% of AV<sub>DD</sub> (85% min, 95% max).

For AV<sub>DD</sub> =  $3.3V \pm 5\%$ , the DACOUT full-scale range is between 2.65V and 3.27V, typically 2.96V. For AV<sub>DD</sub> =  $5.0V \pm 5\%$ , the DACOUT full-scale range is between 4.02V and 4.97V, typically 4.48V.

| D | EMC            | <b>)12</b> 3 | 4 Command | Action              | SPI da | ta in  | MAX1233 (3.3V)  | MAX1234 (5.0V) |  |
|---|----------------|--------------|-----------|---------------------|--------|--------|-----------------|----------------|--|
| Т | W              | DD           | FF        | DACOUT = full-scale | 0x000b | 0x00ff | DACOUT = 2.96V  | DACOUT = 4.48V |  |
| Т | $\overline{W}$ | DD           | 00        | DACOUT = 0V         | 0x000b | 0x0000 | DACOUT = 0.0V   | DACOUT = 0.0V  |  |
| Т | W              | DD           | 80        | DACOUT = mid-scale  | 0x000b | 0x0080 | DACOUT = 1.485V | DACOUT = 2.25V |  |
| Т | $\overline{W}$ | DC           | 8000      | Disable DAC         | 0x0042 | 0x8000 | DACOUT = 0.0V   | DACOUT = 0.0V  |  |
| Т | W              | DC           | 0         | Enable DAC          | 0x0042 | 0x0000 | DACOUT = 1.485V | DACOUT = 2.25V |  |

#### Table 3. DAC Output Commands

#### 2.2) Selecting ADC Reference Power Mode

The ADC requires a reference voltage. For typical embedded-systems operation, the default setting is fine. In auto-power-up mode (ADC3210 = 0000, RES10 = 00), the MAX1233/MAX1234 provides its own internal reference voltage. This internal reference automatically powers up prior to each measurement and then powers down after measurement is complete.

For initial diagnostics, the always-powered-up mode (ADC3210 = 0000, RES10 = 01) allows external verification of the reference voltage using a handheld DVM.

The ADC reference power mode is set by writing into the ADC control register (0x40) with the ADC Scan Select bits set to 0000. The RES1/RES0 bits select the reference power mode, and the reference control bit RFV selects either the internal 1.0V or 2.5V reference (refer to Table 13 in the MAX1233/MAX1234 data sheet).

ADC control word: x x 0 0 0 0 RES1 RES0 x x x x x x RFV

#### Table 4. Internal Reference Commands

| DEMO1234<br>Command | Action                                                                                                    | SPI<br>data in   | Verification                                                    |
|---------------------|----------------------------------------------------------------------------------------------------|------------------|-----------------------------------------------------------------|
| T W AC<br>0100      | Internal 1V reference always powered; write<br>ADC control word with<br>ADC3210 = 0000,<br>RES10 = 01,<br>RFV = 0        | 0x0040<br>0x0100 | Voltage at pin 12 REF is between 0.98V and 1.02V                |
| T W AC<br>0101      | Internal 2.5V reference always powered;<br>write ADC control word with<br>ADC3210 = 0000,<br>RES10 = 01,<br>RFV = 1      | 0x0040<br>0x0101 | Voltage at pin 12 REF is between 2.47V and 2.53V                |
| T W AC<br>0001      | Internal 2.5V reference powered when<br>needed; write ADC control word with<br>ADC3210 = 0000,<br>RES10 = 00,<br>RFV = 1 | 0x0040<br>0x0001 | Voltage at pin 12 REF will be powered only briefly as necessary |

#### **Table 5. External Reference Command**

| DEMO1234 ( | Command | Action                               | SPI | data | in |
|------------|---------|--------------------------------------|-----|------|----|
|            |         | External reference must be provided: |     |      |    |

|             | ADC_control_wr_demand_scan:(write)demand scan | 0      | 0.220.200 |
|-------------|-----------------------------------------------|--------|-----------|
| I W AC USUU | ADC_control_AD0000:configure reference        | 0X0040 | UXU3UU    |
|             | ADC_control_RES11:external reference          |        |           |

#### 2.3) Measuring External Voltage Inputs AUX1, AUX2

Table 6. ADC Measurement Command Sequences

| D | EMO1234 Comma | d Action (Triggered by A/D3210 Bits)                                                                                                    | SPI da | ata in   |
|---|---------------|----------------------------------------------------------------------------------------------------|--------|----------|
| Т | M8            | Measure AUX1 with 12-bit resolution and 3.5µs conversion rate                                                                                                    | 0x0040 | ) 0x2301 |
|   |               |                                                                                                    | 0x8007 | 7 0x0000 |
| Т | W AC 2301     | Trigger ADC scan of AUX1;<br>ADC control word 0x2301 means:<br>ADC_control_wr_demand_scan<br>ADC_control_AD1000 /* measure AUX1 */<br>ADC_control_RES11 /* 12-bit resolution */<br>ADC_control_AVG00 /* no averaging */<br>ADC_control_AVG00 /* conversion rate 3.5µs */<br>ADC_control_RFV /* RFV=1: VREF=2.5V */ | 0x0040 | ) 0x2301 |
| Т | R Al          | Read AUX1 result AUX1_code                                                                                                    | 0x8007 | 7 0x0000 |
| Т | М9            | Measure AUX2 with 12-bit resolution and 3.5µs conversion rate                                                                                                    | 0x0040 | 0x2701   |
|   |               |                                                                                                    | 0x8008 | 3 0x0000 |

# 2.4) Translating AUX1 and AUX2 Conversion Results to a Physical Value

The following snippet of C/C++ pseudocode summarizes how the AUX1 and AUX2 conversion results are interpreted by the DEMO1234 program.

```
/* ADC control resolution value selects num_codes 4096 (12-bit), 1024 (10-
bit), or 256 (8-bit) */
    int num_codes = 4096; /* ADC_control_RES11: 12-bit resolution */
    /* Voltage that corresponds to the full-scale ADC code; may be internal 1V
    or 2.5V ref, or ext ref. */
        double ADC_fullscale_voltage = 2.5; /* ADC_control_RFV=1: VREF=2.5V.
    RFV=0: VREF=1.0V. */
        /* AUX1_code is the 16-bit result read by SPI command 0x8007 */
        double AUX1_Voltage = (AUX1_code * ADC_fullscale_voltage) / num_codes;
        /* AUX2_code is the 16-bit result read by SPI command 0x8008 */
        double AUX2_Voltage = (AUX2_code * ADC_fullscale_voltage) / num_codes;
```

## 2.5) Measuring External Voltage Inputs BAT1, BAT2

**Table 7. ADC Measurement Command Sequences** 

| n (Triggered by A/D3210 Bits)                            | SPI                                                                                                    | dat                                                                                                    | a in                                                                                                    |
|----------------------------------------------------------|----------------------------------------------------------------------------------------------------|----------------------------------------------------------------------------------------------------|----------------------------------------------------------------------------------------------------|
|                                                          | 0x00                                                                                                    | )40                                                                                                    | 0x1b01                                                                                                    |
| re BAT1 with 12-bit resolution and 3.5µs conversion rate |                                                                                                    |                                                                                                    |                                                                                                    |
|                                                          | 0x80                                                                                                    | 05                                                                                                    | 0x0000                                                                                                    |
| r ADC scan of BAT1;                                      |                                                                                                    |                                                                                                    |                                                                                                    |
|                                                          | n (Triggered by A/D3210 Bits)<br>are BAT1 with 12-bit resolution and 3.5µs conversion rate<br>ar ADC scan of BAT1; | Image: Constraint of the second second se | Image: Contract of the second state of the second state |

| Т | W AC | C 1b01 | ADC control word 0x1b01 means:<br>ADC_control_wr_demand_scan<br>ADC_control_AD0110 /* measure BAT1 */<br>ADC_control_RES11 /* 12-bit resolution */<br>ADC_control_AVG00 /* no averaging */<br>ADC_control_CNR00 /* conversion rate 3.5µs */<br>ADC_control_RFV /* RFV=1: VREF=2.5V */                                                                          | 0x0040           | 0x1b01           |
|---|------|--------|----------------------------------------------------------------------------------------------------|------------------|------------------|
| Т | R B1 | 1      | Read BAT1 result BAT1_code                                                                                                    | 0x8005           | 0x0000           |
| Т | W AC | C 1b21 | Trigger ADC scan of BAT1;<br>ADC control word 0x1b21 means:<br>ADC_control_wr_demand_scan<br>ADC_control_AD0110 /* measure BAT1 */<br>ADC_control_RES11 /* 12-bit resolution */<br>ADC_control_RES11 /* 12-bit resolution */<br>ADC_control_AVG00 /* no averaging */<br>ADC_control_CNR10 /* conversion rate 10µs */<br>ADC_control_RFV /* RFV=1: VREF=2.5V */ | 0x0040           | 0x1b21           |
| Т | R B1 | 1      | Read BAT1 result BAT1_code                                                                                                    | 0x8005           | 0x0000           |
| Т | М7   |        | Measure BAT2 with 12-bit resolution and 3.5µs conversion rate                                                                                                    | 0x0040<br>0x8006 | 0x1f01<br>0x0000 |

#### 2.6) Translating BAT1 and BAT2 Conversion Results to a Physical Value

The following snippet of C/C++ pseudocode summarizes how the BAT1 and BAT2 conversion results are interpreted by the DEMO1234 program. Note: BAT1 and BAT2 measure through a 4:1 input divider.

```
/* ADC control resolution value selects num_codes 4096 (12-bit), 1024 (10-
bit), or 256 (8-bit) */
    int num_codes = 4096; /* ADC_control_RES11: 12-bit resolution */
    /* Voltage that corresponds to the full-scale ADC code; may be internal 1V
    or 2.5V ref, or ext ref. */
        double ADC_fullscale_voltage = 2.5; /* ADC_control_RFV=1: VREF=2.5V.
    RFV=0: VREF=1.0V. */
```

/\* Note: BAT1 and BAT2 measure through a 4:1 input divider. \*/

```
/* BAT1_code is the 16-bit result read by SPI command 0x8005 */
double BAT1_Voltage = 4 * (BAT1_code * ADC_fullscale_voltage) / num_codes;
```

/\* BAT2\_code is the 16-bit result read by SPI command 0x8006 \*/
double BAT2\_Voltage = 4 \* (BAT2\_code \* ADC\_fullscale\_voltage) / num\_codes;

#### 2.7) Measuring Internal Temperature TEMP1, TEMP2

**Table 8. ADC Measurement Command Sequences** 

| DEMO1234<br>Command | Action (Triggered by A/D3210 Bits)                                  | SPI dat          | a | in |
|---------------------|---------------------------------------------------------------------|------------------|---|----|
|                     |                                                                     | 0x0040<br>0x2b01 |   |    |
| T MA                | Measure TEMP1 with 12-bit resolution and $3.5\mu s$ conversion rate |                  |   |    |
|                     |                                                                     | 0x8009<br>0x0000 |   |    |
|                     | Trigger ADC scan of TEMP1;                                          |                  |   |    |

| T W AC 2b01 | ADC control word 0x2b01 means:<br>ADC_control_wr_demand_scan<br>ADC_control_ AD1010 /* measure TEMP1 */<br>ADC_control_RES11 /* 12-bit resolution */<br>ADC_control_AVG00 /* no averaging */<br>ADC_control_CNR00 /* conversion rate 3.5µs */<br>ADC_control_RFV /* RFV=1: VREF=2.5V */                                                                                            | 0x0040<br>0x2b01                                                   |
|-------------|----------------------------------------------------------------------------------------------------|--------------------------------------------------------------------|
| T R T1      | Read TEMP1 result TEMP1 _code                                                                                                    | 0x8009<br>0x0000                                                   |
| T MC        | Measure TEMP1, TEMP2 with 12-bit resolution and 3.5µs conversion rate                                                                                                    | 0x0040<br>0x3301<br>0x8009<br>0x0000<br>0x800a<br>0x800a<br>0x0000 |
| T W AC 3301 | Trigger ADC scan of TEMP1 and TEMP2;<br>ADC control word 0x3301 means:<br>ADC_control_wr_demand_scan<br>ADC_control_ AD1100 /* measure TEMP1,TEMP2 */<br>ADC_control_RES11 /* 12-bit resolution */<br>ADC_control_RES11 /* 12-bit resolution */<br>ADC_control_AVG00 /* no averaging */<br>ADC_control_CNR00 /* conversion rate 3.5µs */<br>ADC_control_RFV /* RFV=1: VREF=2.5V */ | 0x0040<br>0x3301                                                   |
| T R T1      | Read TEMP1 result TEMP1 _code                                                                                                    | 0x8009<br>0x0000                                                   |
| T R T2      | Read TEMP2 result TEMP2 _code                                                                                                    | 0x800a<br>0x0000                                                   |

#### 2.8) Translating TEMP1 Conversion Results to a Physical Value

The following snippet of C/C++ pseudocode summarizes how the TEMP1 conversion results are interpreted by the DEMO1234 program.

```
/* ADC control resolution value selects num_codes 4096 (12-bit), 1024 (10-
bit), or 256 (8-bit) */
int num_codes = 4096; /* ADC_control_RES11: 12-bit resolution */
/* Voltage that corresponds to the full-scale ADC code; may be internal 1V
or 2.5V ref, or ext ref. */
double ADC_fullscale_voltage = 2.5; /* ADC_control_RFV=1: VREF=2.5V.
RFV=0: VREF=1.0V. */
/* TEMP1_code is the 16-bit result read by SPI command 0x8009 */
double TEMP1_Voltage = (TEMP1_code * ADC_fullscale_voltage) / num_codes;
/* Calibration values */
const double Temp1V_Room = 0.590; // temp1 voltage at room temperature 25C
const double Temp1K_Room = 298.15; // Room temperature Kelvins
(298.15K=25C)
const double Temp1V_Per_K = -0.002; // TempCo -2mV per degree C
/* Convert to absolute temperature */
double Kelvin = (TEMP1_Voltage - Temp1V_Room) / Temp1V_Per_K + Temp1K_Room;
/* Optional conversion to commonly used temperature units */
```

```
double Centigrade = Kelvin - 273.15;
double Fahrenheit = (Centigrade * 9.0 / 5.0) + 32;
```

## 2.9) Translating TEMP1 and TEMP2 Conversion Results to a Physical Value

The following snippet of C/C++ pseudocode summarizes how the TEMP1 and TEMP2 conversion results are interpreted by the DEMO1234 program. TEMP2 is only meaningful when compared to TEMP1.

```
/* ADC control resolution value selects num_codes 4096 (12-bit), 1024 (10-
bit), or 256 (8-bit) */
int num_codes = 4096; /* ADC_control_RES11: 12-bit resolution */
/* Voltage that corresponds to the full-scale ADC code; may be internal 1V
or 2.5V ref, or ext ref. */
double ADC_fullscale_voltage = 2.5; /* ADC_control_RFV=1: VREF=2.5V.
RFV=0: VREF=1.0V. */
/* TEMP1_code is the 16-bit result read by SPI command 0x8009 */
double TEMP1_Voltage = (TEMP1_code * ADC_fullscale_voltage) / num_codes;
/* TEMP2_code is the 16-bit result read by SPI command 0x800a */
double TEMP2_Voltage = (TEMP2_code * ADC_fullscale_voltage) / num_codes;
/* Calibration values */
const double K_Per_Temp21_Delta_V = 2680.0; // nominal 2680 5/27/2002
/* Convert to absolute temperature */
double Kelvin = (TEMP2_Voltage - TEMP1_Voltage) * K_Per_Temp21_Delta_V;
/* Optional conversion to commonly used temperature units */
double Centigrade = Kelvin - 273.15;
double Fahrenheit = (Centigrade * 9.0 / 5.0) + 32;
```

## 2.10) Measuring External Voltage Inputs AUX1, AUX2, BAT1, BAT2, and Temperature

# DEM01234 SPI data Action (Triggered by A/D3210 Bits) Command 0x0040 0x2f01 0x8005 0x0000 0x8006 0x0000 Measure BAT1/4, BAT2/4, AUX1, AUX2, TEMP1, TEMP2 with 12-bit 0x8007 T MB resolution and 3.5µs conversion rate 0x0000 0x8008 0x0000 0x8009 0x0000

**Table 9. ADC Measurement Command Sequences** 

|   |   |    |      |                                                                                                    | 0x800a<br>0x0000 |
|---|---|----|------|----------------------------------------------------------------------------------------------------|------------------|
| Т | W | AC | 2f01 | Trigger ADC scan of BAT1-2, AUX1-2, TEMP1-2;<br>ADC control word 0x2f01 means:<br>ADC_control_wr_demand_scan<br>ADC_control_ AD1011 /* measure AUX1 etc. */<br>ADC_control_RES11 /* 12-bit resolution */<br>ADC_control_RES11 /* 12-bit resolution */<br>ADC_control_AVG00 /* no averaging */<br>ADC_control_CNR00 /* conversion rate 3.5µs */<br>ADC_control_RFV /* RFV=1: VREF=2.5V */ | 0x0040<br>0x2f01 |
| Т | R | В1 |      | Read BAT1 result BAT1 _code                                                                                                    | 0x8005<br>0x0000 |
| Т | R | в2 |      | Read BAT2 result BAT2_code                                                                                                    | 0x8006<br>0x0000 |
| Т | R | A1 |      | Read AUX1 result AUX1 _code                                                                                                    | 0x8007<br>0x0000 |
| Т | R | A2 |      | Read AUX2 result AUX2 _code                                                                                                    | 0x8008<br>0x0000 |
| Т | R | Τ1 |      | Read TEMP1 result TEMP1 _code                                                                                                    | 0x8009<br>0x0000 |
| Т | R | Т2 |      | Read TEMP2 result TEMP2 _code                                                                                                    | 0x800a<br>0x0000 |

# 3) Touch-Screen Examples

The following examples show how to use the DEMO1234.EXE program to acquire touch-screen data.

# 3.1) Obtaining a Low-Cost, Off-the-Shelf Touch Screen

Run an internet search for the term "PDA Digitizer/Glasstop" for suitable replacement touch screens. Prices range from \$50 to \$10 for the clear touch-sensitive glass, depending on the model and whether the glass is affixed to a complete display.

# 3.2) Connecting the Touch Screen to the EV Kit

The MAX1234 EV Kit provides breakout headers H5/H6 to connect to flex cable 10mm or less in width. The H6 connector's pitch is 0.5mm, which may be finer than the actual touch-screen flex cable pitch. Simply fit the flex cable into H6, secure the latch, and choose pins on H5 that are approximately centered on each of the four flex cable traces. Jumper wires from H5 to the labeled U1 test points for X+, Y+, X-, and Y-.

# 3.3) Verifying Touch-Screen Connections

When connecting a touch screen for the first time, use the following procedure to verify that the X and Y connections are correct. Several permutations of touch-screen connections are possible—most will not work right. In these examples we assume X- = left, X+ = right, Y- = top, Y+ = bottom.

|          |         |                             |      |       |       | -               |
|----------|---------|-----------------------------|------|-------|-------|-----------------|
| DEMO1234 | Command | Action                      | SPI  | data  | in    | Verification    |
|          |         | Connect DVM to X+/GND       |      |       |       |                 |
| T MD     |         | No measurement; drive Y+,Y- | 0x00 | 40 02 | c3701 |                 |
|          |         | Touch top left              |      |       |       | X+ = approx. Y- |
|          |         |                             |      |       |       |                 |

| Table 10  | Touch-Screen | Physical   | Connection | Verification | Command | Sequence |
|-----------|--------------|------------|------------|--------------|---------|----------|
| Table IV. | Touch-Screen | i iiysicai | connection | vermeation   | Command | Sequence |

|      | Touch top right             |        |        | X+ = approx. Y-   |
|------|-----------------------------|--------|--------|-------------------|
|      | Touch bottom left           |        |        | X+ = approx. Y+   |
|      | Touch bottom right          |        |        | X+ = approx. Y+   |
|      | Connect DVM to Y+/GND       |        |        |                   |
| T ME | No measurement; drive X+,X- | 0x0040 | 0x3b01 |                   |
|      | Touch top left              |        |        | Y+ = approx. X-   |
|      | Touch top right             |        |        | Y + = approx. X + |
|      | Touch bottom left           |        |        | Y+ = approx. X-   |
|      | Touch bottom right          |        |        | Y+ = approx. X+   |

| Tahlo | 11    | Correcting | Touch-Screen | Connection | Problems   |
|-------|-------|------------|--------------|------------|------------|
| Iaple | 1.1.1 | conecting  | Touch-Screen | Connection | FIODIeIIIS |

| Symptom                                                                                                    | Correction                                                                                                    |
|----------------------------------------------------------------------------------------------------|----------------------------------------------------------------------------------------------------|
| Touch coordinates are mirrored top-to-bottom                                                                 | Swap the Y+ and Y- connections                                                                                                    |
| Touch coordinates are mirrored left-to-right                                                                 | Swap the X+ and X- connections                                                                                                    |
| Touch coordinates are rotated 180 degrees                                                                    | Swap the X+ and X- connections, and swap the Y+ and Y- connections                                                                                                    |
| Touch coordinates are mirrored diagonally                                                                    | Swap the X+ and Y+ connections, and swap the X-<br>and Y- connections                                                                                                    |
| Touch coordinates do not seem to track, and the distortion is not a simple flip/rotate/mirror transformation | Swap the X+ and Y+ connections;<br>if distortion persists, swap the X+ and Y- connections;<br>if distortion still persists, disconnect touch screen and<br>use DVM to verify X+ to X- resistance and Y+ to Y-<br>resistance;<br>verify with no touch X+ and X- are isolated from Y+<br>and Y- |

# 3.4) Detecting Touch: Demand Scan

To configure the MAX1234 to detect touch and digitize touch location on demand, write register 0x40 (ADC Control) with PENSTS=0 and ADSTS=0 (refer to Table 6 in the MAX1233/MAX1234 data sheet). After reading register 0x00 (X coordinate), the PENIRQ-bar signal latches low when subsequent touch is detected, and remains low until ADC Control is written to measure the X,Y coordinate.

| DEM    | 10 | 123 | 4 Command | Action                            | SPI  | dat | a i | .n  | Verification |
|--------|----|-----|-----------|-----------------------------------|------|-----|-----|-----|--------------|
| ΓV     | T  | AC  | 0b01      | Demand scan                       | 0x00 | 40  | 0x0 | b01 |              |
| ΓF     | 5  | AX  |           | Read conversion result register X | 0x80 | 000 | 0x0 | 000 |              |
| <br>PF | 5  | 6   |           | Read PENIRQ-bar pin status        |      |     |     |     | PENIRQ = 1   |
|        |    |     |           | Touch the touch screen            |      |     |     |     |              |
| PF     | ζ  | 6   |           | Read PENIRQ-bar pin status        |      |     |     |     | PENIRQ = 0   |
|        |    |     |           |                                   | 0x00 | 40  | 0x0 | b01 |              |
|        |    |     |           |                                   | 0x80 | 000 | 0x0 | 000 |              |

 Table 12. Touch-Screen Measurement Command Sequence: Demand Scan

| Т | M2  | Measure X,Y,Z1,Z2               | 0x8001 | 0x0000 |            |
|---|-----|---------------------------------|--------|--------|------------|
|   |     |                                 | 0x8002 | 0x0000 |            |
|   |     |                                 | 0x8003 | 0x0000 |            |
| Ρ | R 6 | Read PENIRQ-bar pin status      |        |        | PENIRQ = 1 |
|   |     | Touch and hold the touch screen |        |        |            |
| Ρ | R 6 | Read PENIRQ-bar pin status      |        |        | PENIRQ = 0 |
|   |     |                                 | 0x0040 | 0x0b01 |            |
|   |     |                                 | 0x8000 | 0x0000 |            |
| Т | M2  | Measure X,Y,Z1,Z2               | 0x8001 | 0x0000 |            |
|   |     |                                 | 0x8002 | 0x0000 |            |
|   |     |                                 | 0x8003 | 0x0000 |            |
| Ρ | R 6 | Read PENIRQ-bar pin status      |        |        | PENIRQ = 0 |
|   |     |                                 | 0x0040 | 0x0b01 |            |
|   |     |                                 | 0x8000 | 0x0000 |            |
| Т | M2  | Measure X,Y,Z1,Z2               | 0x8001 | 0x0000 |            |
|   |     |                                 | 0x8002 | 0x0000 |            |
|   |     |                                 | 0x8003 | 0x0000 |            |
| Ρ | R 6 | Read PENIRQ-bar pin status      |        |        | PENIRQ = 0 |
|   |     | Release the touch screen        |        |        |            |
| Ρ | R 6 | Read PENIRQ-bar pin status      |        |        | PENIRQ = 0 |
|   |     |                                 | 0x0040 | 0x0b01 |            |
|   |     |                                 | 0x8000 | 0x0000 |            |

| - | г м2 |   | Measure X,Y,Z1,Z2          | 0x8001 | 0x0000 |            |
|---|------|---|----------------------------|--------|--------|------------|
|   |      |   |                            |        |        |            |
|   |      |   |                            | 0x8002 | 0x0000 |            |
|   |      |   |                            |        |        |            |
|   |      |   |                            | 0x8003 | 0x0000 |            |
| I | P R  | б | Read PENIRQ-bar pin status |        |        | PENIRQ = 1 |

# 3.5) Detecting Touch: Autoscan

To configure the MAX1234 to digitize touch location automatically when screen touch is detected, write register 0x40 (ADC Control) with PENSTS=1 and ADSTS=0 (refer to Table 6 in the MAX1233/MAX1234 data sheet). The PENIRQ-bar signal briefly pulses low when the screen is first touched, and does not pulse again until after the X register is read.

| DEMO1234<br>Command | Action                                                           | SPI data<br>in                       | Verification           |
|---------------------|------------------------------------------------------------------|--------------------------------------|------------------------|
|                     | Optional: connect oscilloscope to PENIRQ-bar                     |                                      |                        |
| IC13                | Configure PENIRQ-bar pulse accumulator: falling-<br>edge trigger |                                      |                        |
| I 0 1               | Reset the pulse accumulator                                      |                                      |                        |
| IR1                 | Read the number of times PENIRQ-bar has pulsed low               |                                      | count = 0              |
| T W AC 8bff         | Wait for touch, then scan X,Y,Z1,Z2                              | 0x0040<br>0x8bff                     |                        |
|                     | Touch the touch screen                                           |                                      | PENIRQ pulse           |
| IR1                 | Read the number of times PENIRQ-bar has pulsed low               |                                      | count has<br>increased |
|                     |                                                                  | 0x8000<br>0x0000<br>0x8001<br>0x0000 |                        |
| T R P               | Read X,Y,Z1,Z2 conversion results                                | 0x8002<br>0x0000<br>0x8003<br>0x0000 |                        |
|                     | Touch the touch screen                                           |                                      | PENIRQ pulse           |
| IR1                 | Read the number of times PENIRQ-bar has pulsed low               |                                      | count has<br>increased |
|                     |                                                                  | 0x8000<br>0x0000                     |                        |

Table 13. Touch-Screen Measurement Command Sequence: Autoscan

| ם ק יד | Read X Y 71 72 conversion results                  | 0x8001<br>0x0000 |                        |
|--------|----------------------------------------------------|------------------|------------------------|
|        |                                                    | 0x8002<br>0x0000 |                        |
|        |                                                    | 0x8003<br>0x0000 |                        |
|        | Touch the touch screen                             |                  | PENIRQ pulse           |
| IR1    | Read the number of times PENIRQ-bar has pulsed low |                  | count has<br>increased |
|        |                                                    | 0x8000<br>0x0000 |                        |
|        |                                                    | 0x8001<br>0x0000 |                        |
| TRP    | Read X,Y,Z1,Z2 conversion results                  |                  |                        |
|        |                                                    | 0x8002<br>0x0000 |                        |
|        |                                                    | 0x8003<br>0x0000 |                        |

# 4) Keypad and General-Purpose Input/Output Pins

The following examples show how to use the DEMO1234.EXE program to scan a keypad, and how to use the key-scanning pins for GPIO.

# 4.1) Configuring Keypad and GPIO pins

The GPIO Control register configures each of the C1–C4 and R1–R4 pins as either an input, an output, or as part of the keypad (refer to Tables 26 and 27 in the MAX1233/MAX1234 data sheet). Additionally, output pins can be configured as open-drain outputs by writing the GPIO Pullup Disable register.

| Table 14. | Keypad | and | GPIO | Configuration | Examples |
|-----------|--------|-----|------|---------------|----------|
|-----------|--------|-----|------|---------------|----------|

| DEMO1234 Command | Action                                                                       | SPI d | lata in  |
|------------------|------------------------------------------------------------------------------|-------|----------|
| T W GC FFFF      | Keypad: none;<br>GPIO outputs: C4,C3,C2,C1,R4,R3,R2,R1;<br>GPIO inputs: none | 0x004 | f Oxffff |
| T W GC FF00      | Keypad: none;<br>GPIO outputs: none;<br>GPIO inputs: C4,C3,C2,C1,R4,R3,R2,R1 | 0x004 | f Oxff00 |
| T W GC 0000      | Keypad: (C4,C3,C2,C1) x (R4,R3,R2,R1);<br>GPIO outputs: none;                | 0x004 | f 0x0000 |

|             | GPIO inputs: none                                                       |        |        |
|-------------|-------------------------------------------------------------------------|--------|--------|
| T W GC C8C0 | Keypad: (C2,C1) x (R3,R2,R1);<br>GPIO outputs: C4,C3;<br>GPIO input: R4 | 0x004f | 0xc8c0 |
| T W GP 4000 | GPIO pullup disable: C3                                                 | 0x004e | 0x4000 |

# 4.2) Reading and Writing GPIO Pins

The GPIO Data register reads GPIO input pins and writes GPIO output pins. Note: in these examples, C3, C4, and R4 are pin names, not component names.

| DEMO1234<br>Command | Action                                                                     | SPI data in      | Verification       |
|---------------------|----------------------------------------------------------------------------|------------------|--------------------|
| T W GC C8C0         | Keypad:<br>(C2,C1) x (R3,R2,R1);<br>GPIO outputs: C4,C3;<br>GPIO input: R4 | 0x004f<br>0xc8c0 |                    |
| T W GP 4000         | GPIO pullup disable: C3                                                    | 0x004e<br>0x4000 |                    |
|                     | Connect external resistor between C3 pin and DVDD                          |                  |                    |
|                     | Connect DVM to C4 pin                                                      |                  |                    |
| T W GD 8000         | GPIO write C4 = 1                                                          | 0x000f<br>0x8000 | C4 pin = high      |
| T W GD 0000         | GPIO write C4 = 0                                                          | 0x000f<br>0x0000 | C4 pin = low       |
| T W GD 8000         | GPIO write C4 = 1                                                          | 0x000f<br>0x8000 | C4 pin = high      |
| T W GD 0000         | GPIO write $C4 = 0$                                                        | 0x000f<br>0x0000 | C4 pin = low       |
|                     | Connect DVM to C3 pin                                                      |                  |                    |
| T W GD 4000         | GPIO write C3 = 1                                                          | 0x000f<br>0x4000 | C3 pin = high      |
| T W GD 0000         | GPIO write C3 = 0                                                          | 0x000f<br>0x0000 | C3 pin = low       |
| T W GD 4000         | GPIO write C3 = 1                                                          | 0x000f<br>0x4000 | C3 pin = high      |
| T W GD 0000         | GPIO write C3 = 0                                                          | 0x000f<br>0x0000 | C3 pin = low       |
|                     | Connect R4 pin to DVDD                                                     |                  |                    |
| T R GD              | GPIO read                                                                  | 0x800f<br>0x0000 | Buffer =<br>0x0800 |
|                     | Connect R4 pin to GND                                                      |                  |                    |
| T R GD              | GPIO read                                                                  | 0x800f<br>0x0000 | Buffer =<br>0x0000 |

## Table 15. GPIO Examples

# 4.3) Detecting Keypress: Autoscan

The Keypad Control register can be configured to scan the keypad automatically when a keypress is detected.

| DEMO1234<br>Command | Action                                                                                | SPI data<br>in   | Verification           |
|---------------------|---------------------------------------------------------------------------------------|------------------|------------------------|
|                     | Optional: connect oscilloscope to KEYIRQ-bar                                          |                  |                        |
| I C O 3             | Configure KEYIRQ-bar pulse accumulator: falling-<br>edge trigger                      |                  |                        |
| I 0 0               | Reset the pulse accumulator                                                           |                  |                        |
| IR O                | Read the number of times KEYIRQ-bar has pulsed low                                    |                  | count = 0              |
| T W GC 0000         | Keypad:<br>(C4,C3,C2,C1) x (R4,R3,R2,R1);<br>GPIO outputs: none;<br>GPIO inputs: none | 0x004f<br>0x0000 |                        |
| T W KC bf00         | Wait for keypress;<br>maximum debounce and hold times                                 | 0x0041<br>0xbf00 |                        |
|                     | Press and release R1C1 (key "1")                                                      |                  | KEYIRQ pulse           |
| IR O                | Read the number of times KEYIRQ-bar has pulsed low                                    |                  | count has<br>increased |
| T R KB              | Read raw keypad result                                                                | 0x8004<br>0x0000 | 0x0001 = R1C1<br>key   |
|                     | Press and release R2C2 (key "5")                                                      |                  | KEYIRQ pulse           |
| IR O                | Read the number of times KEYIRQ-bar has pulsed low                                    |                  | count has<br>increased |
| T R KB              | Read raw keypad result                                                                | 0x8004<br>0x0000 | 0x0020 = R2C2<br>key   |
|                     | Press and release R3C2 (key "8")                                                      |                  | KEYIRQ pulse           |
| IR O                | Read the number of times KEYIRQ-bar has pulsed low                                    |                  | count has<br>increased |
| T R KB              | Read raw keypad result                                                                | 0x8004<br>0x0000 | 0x0040 = R3C2<br>key   |

#### Table 16. Keypress Command Sequence: Autoscan

# 4.4) Masking Individual Keys off the Keypad

Mask off individual keys using the Key Mask register and the Keypad 2 result register. Masked keys are scanned into the KPD register, but are not reported in the Keypad 2 result register.

| Table | 17. | Keypress | Command  | Sequence:  | Mask | off | Individual | Kevs  |
|-------|-----|----------|----------|------------|------|-----|------------|-------|
| IUNIC |     | TCypic33 | oominana | ocquerioe. | masn |     | manyradar  | 11030 |

| DEMO | 123 | 4 Command | Action                                                                                | SPI d | data          | in    | Verification      |
|------|-----|-----------|---------------------------------------------------------------------------------------|-------|---------------|-------|-------------------|
| ΤW   | GC  | 0000      | Keypad:<br>(C4,C3,C2,C1) x (R4,R3,R2,R1);<br>GPIO outputs: none;<br>GPIO inputs: none | 0x004 | 4f 0:         | x0000 |                   |
| ΤW   | KC  | bf00      | Wait for keypress;<br>maximum debounce and hold times                                 | 0x004 | <b>1</b> 1 0: | xbf00 |                   |
| ΤW   | КM  | 0020      | Mask only R2C2 key                                                                    | 0x005 | 50 03         | x0020 |                   |
|      |     |           | Press and release R1C1 (key "1")                                                      |       |               |       |                   |
| ΤR   | KB  |           | Read raw keypad result                                                                | 0x800 | 04 03         | x0000 | 0x0001 = R1C1 key |

| Т | R | К2 | Read masked keypad result        | 0x8011 | 0x0000 | 0x0001 = R1C1 key |
|---|---|----|----------------------------------|--------|--------|-------------------|
|   |   |    | Press and release R2C2 (key "5") |        |        |                   |
| Т | R | KB | Read raw keypad result           | 0x8004 | 0x0000 | 0x0020 = R2C2 key |
| Т | R | К2 | Read masked keypad result        | 0x8011 | 0x0000 | 0x0000 = no key   |
|   |   |    | Press and release R3C2 (key "8") |        |        |                   |
| Т | R | KB | Read raw keypad result           | 0x8004 | 0x0000 | 0x0040 = R3C2 key |
| Т | R | К2 | Read masked keypad result        | 0x8011 | 0x0000 | 0x0040 = R3C2 key |

# 4.5) Masking a Column off the Keypad

Mask off entire columns using the Key Column register. A masked column does not get scanned, so the KPD register never detects keys in that column.

| DEMO | 0123 | 4 Command | Action                                                                                | SPI  | dat | a in   | Verification      |
|------|------|-----------|---------------------------------------------------------------------------------------|------|-----|--------|-------------------|
| ΤW   | GC   | 0000      | Keypad:<br>(C4,C3,C2,C1) x (R4,R3,R2,R1);<br>GPIO outputs: none;<br>GPIO inputs: none | 0x00 | )4f | 0x0000 |                   |
| ΤW   | KC   | bf00      | Wait for keypress;<br>maximum debounce and hold times                                 | 0x00 | 41  | 0xbf00 |                   |
| T W  | KK   | 2000      | Mask entire C2 column                                                                 | 0x00 | 51  | 0x2000 |                   |
|      |      |           | Press and release R1C1 (key "1")                                                      |      |     |        |                   |
| T R  | KB   |           | Read raw keypad result                                                                | 0x80 | 04  | 0x0000 | 0x0001 = R1C1 key |
|      |      |           | Press and release R2C2 (key "5")                                                      |      |     |        |                   |
| T R  | KB   |           | Read raw keypad result                                                                | 0x80 | 04  | 0x0000 | (previous value)  |
|      |      |           | Press and release R3C2 (key "8")                                                      |      |     |        |                   |
| T R  | KB   |           | Read raw keypad result                                                                | 0x80 | 04  | 0x0000 | (previous value)  |
|      |      |           | Press and release R2C3 (key "6")                                                      |      |     |        |                   |
| T R  | KB   |           | Read raw keypad result                                                                | 0x80 | 04  | 0x0000 | 0x0200 = R2C3 key |

Table 18. Keypress Command Sequence: Mask off an Entire Column of Keys

# 5) Managing Power Consumption

#### Table 19. Power-Off Commands

| DI | EMC | 0123 | 4 Command | Action                       | SPI dat | ta in  | Verification     |
|----|-----|------|-----------|------------------------------|---------|--------|------------------|
| Т  | W   | AC   | C000      | Power off ADC                | 0x0040  | 0xc000 |                  |
| Т  | W   | AC   | 0300      | Power off internal reference | 0x0040  | 0x0300 | REF = not driven |
| Т  | W   | DC   | 8000      | Disable DAC                  | 0x0042  | 0x8000 | DACOUT = 0.0V    |
| Т  | W   | KC   | C000      | Power off keypad             | 0x0041  | 0xc000 | _                |

# 6) Menu System

The complete source code implements the following console menu system which connects to the MINIQUSB+ module.

#### CmodComm test program main menu-prior to connect

A) adjust timing parametersL) CmodLog... functionsC) connectD) Debug Messages

X) exit

#### **Response to C (Connect) Command**

С

Hardware supports optimized native SMBus commands.

Board connected.

Got board banner: Maxim MINIQUSB V01.05.41 > Firmware version is OK. (configured for SPI auto-CS 4-byte mode) (SCLK=2MHz) ...

#### Main menu-valid after connect

- T) Test the device
- 8) CmodP8Bus... functions
- A) adjust timing parameters
- L) CmodLog... functions
- P) CmodPin... functions
- S) CmodSpi... functions
- M) CmodSMBus... functions
- \$) CmodCommStringWrite list of hex codes
- R) CmodBoardReset
- D) Disconnect

#### Test menu commands— valid after connect

R) Read register W) Write register M0) measure no measurement; configure reference M1) measure X,Y M2) measure X,Y,Z1,Z2 M3) measure X M4) measure Y M5) measure Z1,Z2 M6) measure BAT1/4 M7) measure BAT2/4 M8) measure AUX1 M9) measure AUX2 MA) measure TEMP1 MB) measure BAT1/4,BAT2/4,AUX1,AUX2,TEMP1,TEMP2 MC) measure TEMP1, TEMP2 MD) no measurement; drive Y+,Y-ME) no measurement; drive X+,X-MF) no measurement; drive Y+,X-.) Exit this menu

#### 6.1) Register Read/Write Commands

#### Table 20. Read Register Mnemonics

| DI | EMC | 01234 | Command | Mnemon   | ic  |                       | SPI  | dat | a  | in   |
|----|-----|-------|---------|----------|-----|-----------------------|------|-----|----|------|
| Т  | R   | Al    |         | Test Rea | d   | AUX1 register         | 0x80 | 07  | 0x | 0000 |
| Т  | R   | A2    |         | Test Rea | d   | AUX2 register         | 0x80 | 08  | 0x | 0000 |
| Т  | R   | AC    |         | Test Rea | d   | ADC_control register  | 0x80 | )40 | 0x | 0000 |
| Т  | R   | AX    |         | Test Rea | d   | X register            | 0x80 | 000 | 0x | 0000 |
| Т  | R   | AY    |         | Test Rea | d   | Y register            | 0x80 | 01  | 0x | 0000 |
| Т  | R   | AZ1   |         | Test Rea | d i | Z1 register           | 0x80 | 02  | 0x | 0000 |
| Т  | R   | AZ2   |         | Test Rea | d i | Z2 register           | 0x80 | 03  | 0x | 0000 |
| Т  | R   | В1    |         | Test Rea | d   | BAT1 register         | 0x80 | 05  | 0x | 0000 |
| Т  | R   | в2    |         | Test Rea | d   | BAT2 register         | 0x80 | 06  | 0x | 0000 |
| Т  | R   | DC    |         | Test Rea | d   | DAC_control register  | 0x80 | )42 | 0x | 0000 |
| Т  | R   | DD    |         | Test Rea | d   | DAC_data register     | 0x80 | 00b | 0x | 0000 |
| Т  | R   | GC    |         | Test Rea | d   | GPIO_control register | 0x80 | )4f | 0x | 0000 |
| Т  | R   | GD    |         | Test Rea | d   | GPIO_data register    | 0x80 | 00f | 0x | 0000 |
| Т  | R   | GP    |         | Test Rea | d   | GPIO_pullup register  | 0x80 | )4e | 0x | 0000 |
| Т  | R   | K1    |         | Test Rea | d   | KPDATA1 register      | 0x80 | 010 | 0x | 0000 |
| Т  | R   | K2    |         | Test Rea | d   | KPDATA2 register      | 0x80 | )11 | 0x | 0000 |
| Т  | R   | KB    |         | Test Rea | d   | KPD register          | 0x80 | 04  | 0x | 0000 |
| Т  | R   | KC    |         | Test Rea | d   | KEY_control register  | 0x80 | )41 | 0x | 0000 |
| Т  | R   | KK    |         | Test Rea | d   | KPCOLMASK register    | 0x80 | )51 | 0x | 0000 |
| Т  | R   | KM    |         | Test Rea | d   | KPKEYMASK register    | 0x80 | )50 | 0x | 0000 |
| Т  | R   | Τ1    |         | Test Rea | d ' | TEMP1 register        | 0x80 | 09  | 0x | 0000 |
| Т  | R   | Т2    |         | Test Rea | d   | TEMP2 register        | 0x80 | 00a | 0x | 0000 |

## Table 21. Write Register Mnemonics

| DI | EMC            | 0123 | 4 Command | Mnemonic                         | SPI da | ta in    |
|----|----------------|------|-----------|----------------------------------|--------|----------|
| Т  | W              | AC   | hexValue  | Test Write ADC_control register  | 0x0040 | hexValue |
| Т  | $\overline{W}$ | DC   | hexValue  | Test Write DAC_control register  | 0x0042 | hexValue |
| Т  | W              | DD   | hexValue  | Test Write DAC_data register     | 0x000b | hexValue |
| Т  | W              | GC   | hexValue  | Test Write GPIO_control register | 0x004f | hexValue |
| Т  | W              | GD   | hexValue  | Test Write GPIO_data register    | 0x000f | hexValue |
| Т  | W              | GP   | hexValue  | Test Write GPIO_pullup register  | 0x004e | hexValue |
| Т  | W              | KC   | hexValue  | Test Write KEY_control register  | 0x0041 | hexValue |
| Т  | W              | KK   | hexValue  | Test Write KPCOLMASK register    | 0x0051 | hexValue |
| Т  | W              | KM   | hexValue  | Test Write KPKEYMASK register    | 0x0050 | hexValue |

# Table 22. Touch-Screen Measurement Command Sequences

| DEMO1234 | Command | Action | (Triggered | by A/ | D3210 | Bits) | SPI  | dat | a in  | Seque | nce |
|----------|---------|--------|------------|-------|-------|-------|------|-----|-------|-------|-----|
|          |         |        |            |       |       |       | 0x00 | 40  | 0x070 | )1    |     |
| T Ml     |         | Measur | e X,Y      |       |       |       | 0x80 | 00  | 0x000 | 00    |     |

|   |    |                             | 0x8001 | 0x000x0 |
|---|----|-----------------------------|--------|---------|
|   |    |                             | 0x0040 | 0x0b01  |
|   |    |                             | 0x8000 | 0x0000  |
| Т | M2 | Measure X,Y,Z1,Z2           | 0x8001 | 0x0000  |
|   |    |                             | 0x8002 | 0x0000  |
|   |    |                             | 0x8003 | 0x000x0 |
| т | M3 | Measure X                   | 0x0040 | 0x0f01  |
|   |    |                             | 0x8000 | 0x000x0 |
| т | M4 | Measure Y                   | 0x0040 | 0x1301  |
|   |    |                             | 0x8001 | 0x0000  |
|   |    |                             | 0x0040 | 0x1701  |
| Т | М5 | Measure Z1,Z2               | 0x8002 | 0x0000  |
|   |    |                             | 0x8003 | 0x0000  |
| Т | MD | No measurement; drive Y+,Y- | 0x0040 | 0x3701  |
| Т | ME | No measurement; drive X+,X- | 0x0040 | 0x3b01  |
| Т | MF | No measurement; drive Y+,X- | 0x0040 | 0x3f01  |

# 6.2) Interrupt and Status Pin Commands

# Table 23. Pin Status Read Commands

| DI | EMC | )12 | 234 | Command | Action                                                   | SPI | data | in |
|----|-----|-----|-----|---------|----------------------------------------------------------|-----|------|----|
| Ρ  | R   | 5   |     |         | Read KEYIRQ-bar pin status                               | N/A |      |    |
| I  | С   | 0   | 3   |         | Enable KEYIRQ-bar falling-edge trigger pulse accumulator | N/A |      |    |
| I  | С   | 0   | 1   |         | Enable KEYIRQ-bar rising-edge trigger pulse accumulator  | N/A |      |    |
| I  | С   | 0   | 0   |         | Disable KEYIRQ-bar pulse accumulator                     | N/A |      |    |
| Ι  | R   | 0   |     |         | Read the number of times KEYIRQ-bar has pulsed low       | N/A |      |    |
| I  | 0   | 0   |     |         | Clear the KEYIRQ-bar pulse accumulator                   | N/A |      |    |
| Ρ  | R   | б   |     |         | Read PENIRQ-bar pin status                               | N/A |      |    |
| I  | С   | 1   | 3   |         | Enable PENIRQ-bar falling-edge trigger pulse accumulator | N/A |      |    |
| I  | С   | 1   | 1   |         | Enable PENIRQ-bar rising-edge trigger pulse accumulator  | N/A |      |    |
| I  | С   | 1   | 0   |         | Disable PENIRQ-bar pulse accumulator                     | N/A |      |    |
| I  | R   | 1   |     |         | Read the number of times PENIRQ-bar has pulsed low       | N/A |      |    |
| I  | 0   | 1   |     |         | Clear the PENIRQ-bar pulse accumulator                   | N/A |      |    |
| Ρ  | R   | 7   |     |         | Read BUSY-bar pin status                                 | N/A |      |    |

# 6.3) Commands Added to Upgraded MINIQUSB+ Firmware

Table 24. SPI Commands Available in Upgraded MINIQUSB+ Firmware 01.05.40

| DEMO1234<br>Command | Action                   | CPOL | СРНА | CS-Bar<br>Control | AF<br>Length |
|---------------------|--------------------------|------|------|-------------------|--------------|
| S C LO              | Configure SPI for CPOL=0 | 0    |      | GPIO-K9           | 1 byte       |
| S C L1              | Configure SPI for CPOL=1 | 1    |      | GPIO-K9           | 1 byte       |
|                     |                          |      |      |                   |              |

| S        | С        | AO       |       | Configure SPI for CPHA=0                                              | — | 0 | GPIO-K9   | 1 k | oyte  |
|----------|----------|----------|-------|-----------------------------------------------------------------------|---|---|-----------|-----|-------|
| S        | С        | A1       |       | Configure SPI for CPHA=1                                              | — | 1 | GPIO-K9   | 1 k | oyte  |
| S        | С        | C0       |       | Configure SPI for 8-bit                                               |   | — | GPIO-K9   | 1 k | oyte  |
| S        | С        | C1       |       | Configure SPI for 8-bit auto-CS-bar                                   | — | — | Automatic | 1 k | oyte  |
| S        | С        | C2       |       | Configure SPI for 16-bit auto-CS-bar                                  |   | — | Automatic | 2 k | oytes |
| S        | С        | C3       |       | Configure SPI for 24-bit auto-CS-bar                                  | — | — | Automatic | 3 k | oytes |
| S        | С        | C4       |       | Configure SPI for 32-bit auto-CS-bar                                  | — | — | Automatic | 4 k | oytes |
| \$       | 2        | AE       | 00    | Configure SPI for 8-bit                                               | 0 | 0 | GPIO-K9   | 1 k | oyte  |
| \$       | 2        | AE       | 01    | Configure SPI for 8-bit                                               | 0 | 1 | GPIO-K9   | 1 k | oyte  |
| \$       | 2        | AE       | 02    | Configure SPI for 8-bit                                               | 1 | 0 | GPIO-K9   | 1 k | oyte  |
| \$       | 2        | AE       | 03    | Configure SPI for 8-bit                                               | 1 | 1 | GPIO-K9   | 1 k | oyte  |
| \$       | 2        | AE       | 08    | Configure SPI for 8-bit auto-CS-bar                                   | 0 | 0 | Automatic | 1 k | oyte  |
| \$       | 2        | AE       | 09    | Configure SPI for 8-bit auto-CS-bar                                   | 0 | 1 | Automatic | 1 1 | oyte  |
| \$       | 2        | AE       | 0A    | Configure SPI for 8-bit auto-CS-bar                                   | 1 | 0 | Automatic | 1 1 | oyte  |
| \$       | 2        | AE       | 0B    | Configure SPI for 8-bit auto-CS-bar                                   | 1 | 1 | Automatic | 1 k | oyte  |
| \$       | 2        | AE       | 18    | Configure SPI for 16-bit auto-CS-bar                                  | 0 | 0 | Automatic | 2 1 | oytes |
| \$       | 2        | AE       | 19    | Configure SPI for 16-bit auto-CS-bar                                  | 0 | 1 | Automatic | 2 1 | oytes |
| \$       | 2        | AE       | 1A    | Configure SPI for 16-bit auto-CS-bar                                  | 1 | 0 | Automatic | 2 1 | oytes |
| \$       | 2        | AE       | 1B    | Configure SPI for 16-bit auto-CS-bar                                  | 1 | 1 | Automatic | 2 1 | oytes |
| \$       | 2        | AE       | 28    | Configure SPI for 24-bit auto-CS-bar                                  | 0 | 0 | Automatic | 3 k | oytes |
| \$       | 2        | AE       | 29    | Configure SPI for 24-bit auto-CS-bar                                  | 0 | 1 | Automatic | 3 k | oytes |
| \$       | 2        | AE       | 2A    | Configure SPI for 24-bit auto-CS-bar                                  | 1 | 0 | Automatic | 3 k | oytes |
| \$       | 2        | AE       | 2B    | Configure SPI for 24-bit auto-CS-bar                                  | 1 | 1 | Automatic | 3 k | oytes |
| \$       | 2        | AE       | 38    | Configure SPI for 32-bit auto-CS-bar                                  | 0 | 0 | Automatic | 4 1 | oytes |
| \$       | 2        | AE       | 39    | Configure SPI for 32-bit auto-CS-bar                                  | 0 | 1 | Automatic | 41  | oytes |
| \$       | 2        | AE       | 3A    | Configure SPI for 32-bit auto-CS-bar                                  | 1 | 0 | Automatic | 41  | oytes |
| \$       | 2        | AE       | 3B    | Configure SPI for 32-bit auto-CS-bar                                  | 1 | 1 | Automatic | 41  | oytes |
| \$       | 2        | AF       | XX    | Perform an 8-bit SPI transfer (CS-bar = GPIO or auto-CS-bar = 1-byte) | — |   | —         | 1   | oyte  |
| \$       | 3        | AF       | XX X7 | Perform a 16-bit SPI transfer (requires auto-CS-bar<br>= 2-byte mode) | — | — | _         | 21  | oytes |
| \$<br>x2 | 4<br>x   | AF       | XX XX | Perform a 24-bit SPI transfer (requires auto-CS-bar = 3-byte mode)    | _ |   | _         | 3   | oytes |
| \$<br>x2 | 5<br>x 2 | AF<br>xx | XX X7 | Perform a 32-bit SPI transfer (requires auto-CS-bar<br>= 4-byte mode) |   | _ | _         | 4 1 | oytes |
| \$       | 2        | F9       | 0     | Drive CS-bar pin low                                                  | — | — | GPIO-K9   |     |       |
| \$       | 2        | F9       | 1     | Drive CS-bar pin high                                                 |   |   | GPIO-K9   |     |       |

## Table 25. Interrupt Pulse Accumulator Commands in Upgraded MINIQUSB+ Firmware 01.05.41

| DEMO1234<br>Command | Action                                                         | Int | GPIO<br>Input | Firmware<br>Command |
|---------------------|----------------------------------------------------------------|-----|---------------|---------------------|
| \$2C3               | Query which of the C3 commands are supported; the return value |     |               |                     |

| 0 0     | is a 2-byte bitmap of commands C300 to C30F, msb first | —    | —           | C3       | 00       |
|---------|--------------------------------------------------------|------|-------------|----------|----------|
| IQ O    | Query configuration of pulse accumulator               | INT0 | GPIO-<br>K5 | C3<br>00 | 01       |
| IQ1     | Query configuration of pulse accumulator               | INT1 | GPIO-<br>K6 | C3<br>01 | 01       |
| IQ2     | Query configuration of pulse accumulator               | INT2 | GPIO-<br>K7 | C3<br>02 | 01       |
| IQ3     | Query configuration of pulse accumulator               | INT3 | GPIO-<br>K8 | C3<br>03 | 01       |
| ICOO    | Configure pulse accumulator: disable interrupt         | INT0 | GPIO-<br>K5 | C3<br>00 | 02<br>00 |
| I C 1 0 | Configure pulse accumulator: disable interrupt         | INT1 | GPIO-<br>K6 | C3<br>01 | 02<br>00 |
| IC20    | Configure pulse accumulator: disable interrupt         | INT2 | GPIO-<br>K7 | C3<br>02 | 02<br>00 |
| I C 3 0 | Configure pulse accumulator: disable interrupt         | INT3 | GPIO-<br>K8 | C3<br>03 | 0200     |
| I C 0 1 | Configure pulse accumulator: rising-edge trigger       | INT0 | GPIO-<br>K5 | C3<br>00 | 02<br>01 |
| I C 1 1 | Configure pulse accumulator: rising-edge trigger       | INT1 | GPIO-<br>K6 | C3<br>01 | 02<br>01 |
| IC21    | Configure pulse accumulator: rising-edge trigger       | INT2 | GPIO-<br>K7 | C3<br>02 | 02<br>01 |
| I C 3 1 | Configure pulse accumulator: rising-edge trigger       | INT3 | GPIO-<br>K8 | C3<br>03 | 02<br>01 |
| I C O 3 | Configure pulse accumulator: falling-edge trigger      | INT0 | GPIO-<br>K5 | C3<br>00 | 02<br>03 |
| I C 1 3 | Configure pulse accumulator: falling-edge trigger      | INT1 | GPIO-<br>K6 | C3<br>01 | 02<br>03 |
| IC23    | Configure pulse accumulator: falling-edge trigger      | INT2 | GPIO-<br>K7 | C3<br>02 | 02<br>03 |
| I C 3 3 | Configure pulse accumulator: falling-edge trigger      | INT3 | GPIO-<br>K8 | C3<br>03 | 02<br>03 |
| IR O    | Read pulse accumulator                                 | INT0 | GPIO-<br>K5 | C3<br>00 | 03       |
| IR1     | Read pulse accumulator                                 | INT1 | GPIO-<br>K6 | C3<br>01 | 03       |
| IR2     | Read pulse accumulator                                 | INT2 | GPIO-<br>K7 | C3<br>02 | 03       |
| IR 3    | Read pulse accumulator                                 | INT3 | GPIO-<br>K8 | C3<br>03 | 03       |
| I 0 0   | Clear pulse accumulator                                | INT0 | GPIO-<br>K5 | C3<br>00 | 04       |
| I 0 1   | Clear pulse accumulator                                | INT1 | GPIO-<br>K6 | C3<br>01 | 04       |
|         |                                                        |      |             |          |          |

| I | 0 | 2 |    | Clear pulse accumulator                     | INT2 | GPIO-<br>K7 | C3<br>02 | 04              |
|---|---|---|----|---------------------------------------------|------|-------------|----------|-----------------|
| I | 0 | 3 |    | Clear pulse accumulator                     | INT3 | GPIO-<br>K8 | C3<br>03 | 04              |
| I | S | 0 | XX | Set pulse accumulator count $xx = 0$ to 255 | INT0 | GPIO-<br>K5 | C3<br>00 | 05<br><i>xx</i> |
| I | S | 1 | XX | Set pulse accumulator count $xx = 0$ to 255 | INT1 | GPIO-<br>K6 | C3<br>01 | 05<br><i>xx</i> |
| I | S | 2 | XX | Set pulse accumulator count $xx = 0$ to 255 | INT2 | GPIO-<br>K7 | C3<br>02 | 05<br><i>xx</i> |
| I | S | 3 | xx | Set pulse accumulator count $xx = 0$ to 255 | INT3 | GPIO-<br>K8 | C3<br>03 | 05<br>xx        |

# 7) Conclusion

These examples have briefly shown how to use each of the major functional blocks of the MAX1233/MAX1234 to measure and control hardware, using a simplified console-based C++ program. Consult the MAX1233/MAX1234 data sheet for in-depth details.

3M is a registered trademark and registered service mark of 3M Company. Windows is a registered trademark and registered service mark of Microsoft Corporation.

| Related Parts |                                                                                |              |
|---------------|--------------------------------------------------------------------------------|--------------|
| MAX1233       | ±15kV ESD-Protected Touch-Screen Controllers Include DAC and Keypad Controller | Free Samples |
| MAX1234       | ±15kV ESD-Protected Touch-Screen Controllers Include DAC and Keypad Controller | Free Samples |

**More Information** 

For Technical Support: http://www.maximintegrated.com/support For Samples: http://www.maximintegrated.com/samples Other Questions and Comments: http://www.maximintegrated.com/contact

Application Note 4125: http://www.maximintegrated.com/an4125 APPLICATION NOTE 4125, AN4125, AN 4125, APP4125, Appnote4125, Appnote 4125 Copyright © by Maxim Integrated Products Additional Legal Notices: http://www.maximintegrated.com/legal